## 闽南理工学院 学杂费发票查询操作指南

STEP1: 扫下方二维码,关注"闽南理工学院"微信公众号

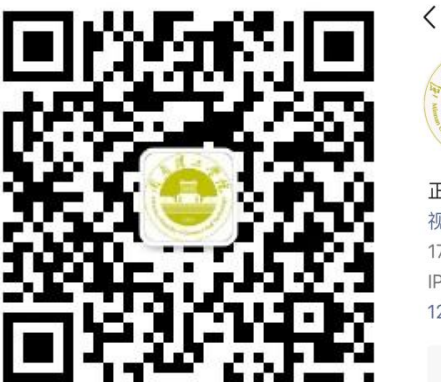

↓ 自南理工学院 闽南理工学院 ②
正大气象 厚德载物 更多 视频号:闽南理工学院
17篇原创内容
17篇原创内容
125个朋友关注
E关注公众号 发消息

Q ...

STEP2:点击"闽理服务"专栏中的"发票查询"

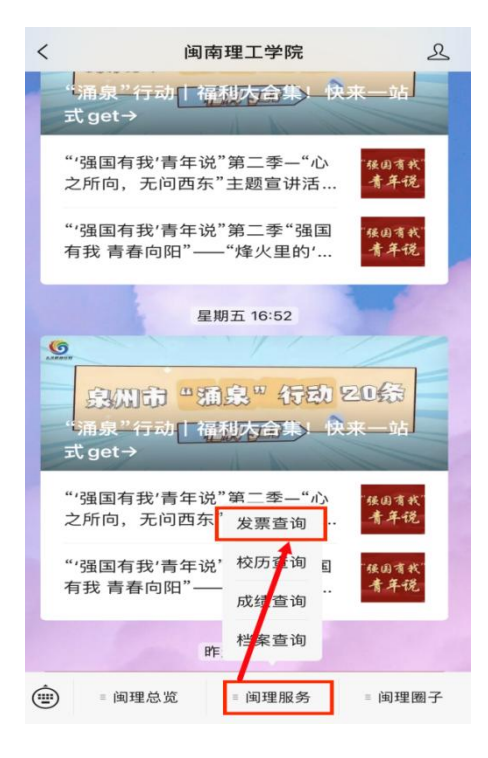

STEP3:输入身份证号及密码查询票据信息(注:初始密码为身份证号后 6 位)

| ×      | 闽南理工学院 | ••• |
|--------|--------|-----|
|        |        |     |
| 您好     |        |     |
| 欢迎来到闽南 | 南理工学院  |     |
| 身份证号   | ]      |     |
| 请输入身   | 份证号    |     |
| 密码     |        |     |
| 请输入用   | 户密码    |     |
|        |        |     |
|        |        |     |

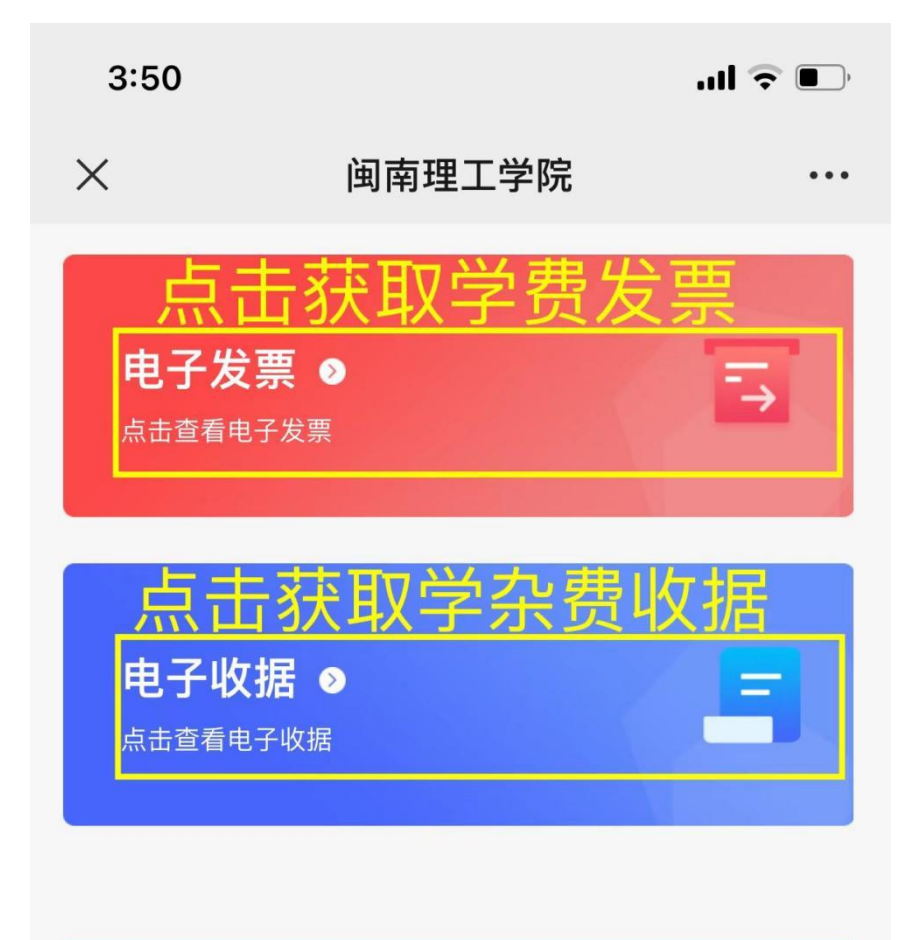

退出登录